## **PORTAIL CCH IFIRM DE LEMIEUX NOLET**

## **Procédure – Sélectionner un portail**

Se connecter à votre portail (Espace client).

Si vous avez plus d'un portail, sélectionner celui pour lequel vous avez des documents à consulter en cliquant sur Changer de portail. Sélectionner ensuite celui désiré.

|              | Que desirez-vous faire?                                                                                                    | Nolet, Lemieux<br>≓ Changer de portail |
|--------------|----------------------------------------------------------------------------------------------------|----------------------------------------|
| SL II        | Tâches nécessitant votre attention                                                                                                    |                                        |
|              | <ol> <li>0 fichier n'a pas été lu.</li> </ol>                                                                                                    | Consulter les fichiers                 |
|              | ① 0 fichier est en attente de signature.                                                                                                    | Consulter les documents                |
|              |                                                                                                    |                                        |
| E SIGNATURES | Bienvenue sur le portail CCH iFirm de Lemieux Nolet!                                                                                                    |                                        |
|              | En accédant à votre portail, vous serez en mesure d'y consulter et télécharger les documents vous concernant que nous y aurons déposés. Vous pourrez aussi signer |                                        |

Vous avez maintenant accès aux différents dossiers de ce portail.